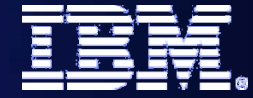

# Monitoring your SOA and Reporting the Status

# **Monitor and Dashboards**

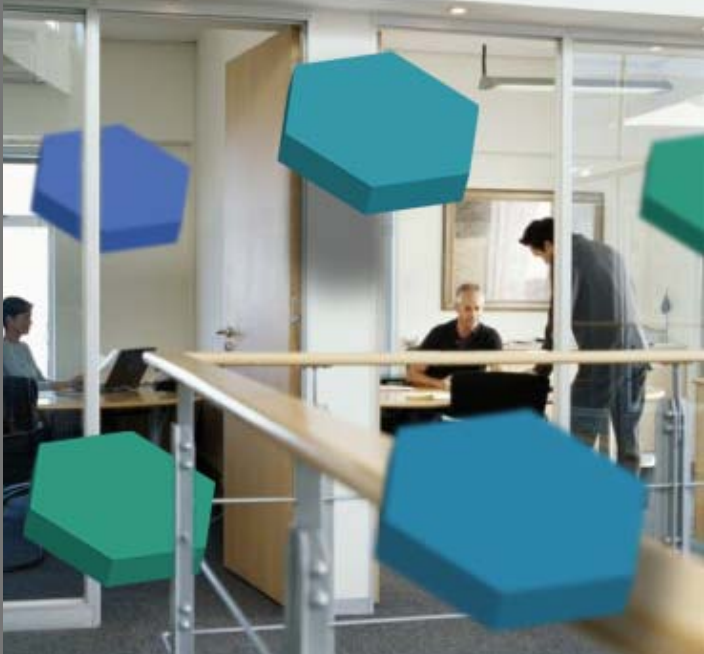

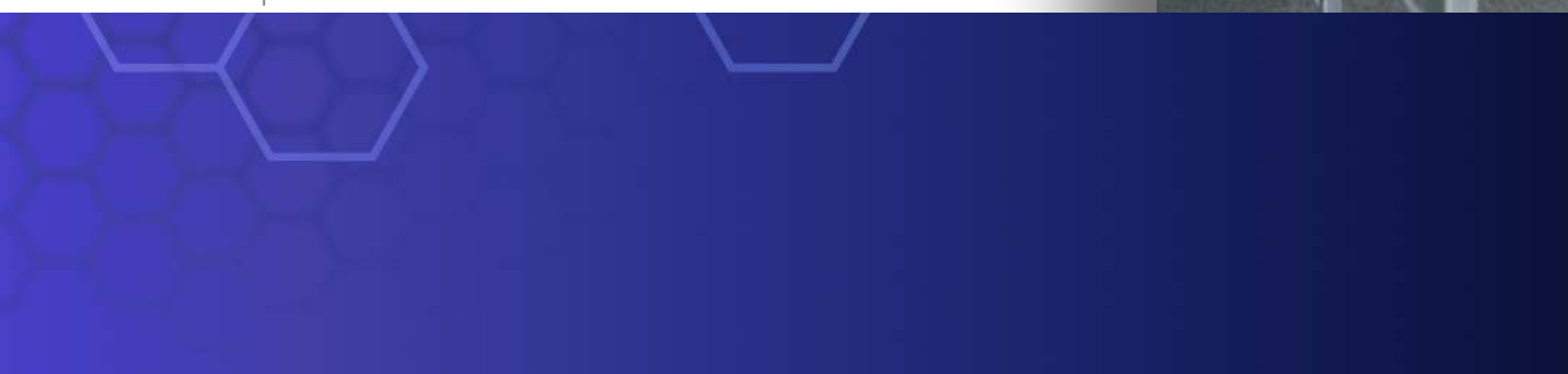

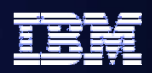

## **Business Monitoring at a Glance**

- Monitor Business Performance
  - Active processes can be monitored, bottlenecks can be eliminated
  - Track Key Performance Indicators
- Respond to Situations
  - Detect anomalous situations in realtime...
    - ...out of threshold KPIs
    - ...individual process instances that need attention
  - Take corrective action before problems arise
- Enable earlier and better insight
  - Analyze KPIs over time and other dimensions
  - Drill up and down, slice and dice business measures to identify trends

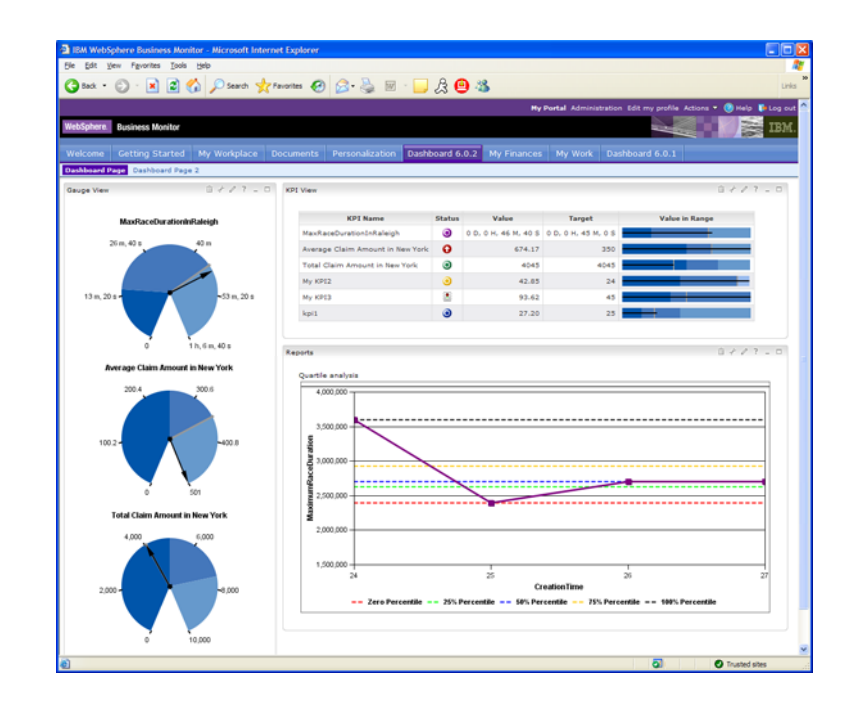

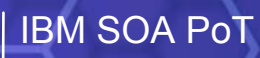

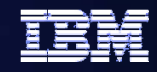

# What is Business Activity Monitoring?

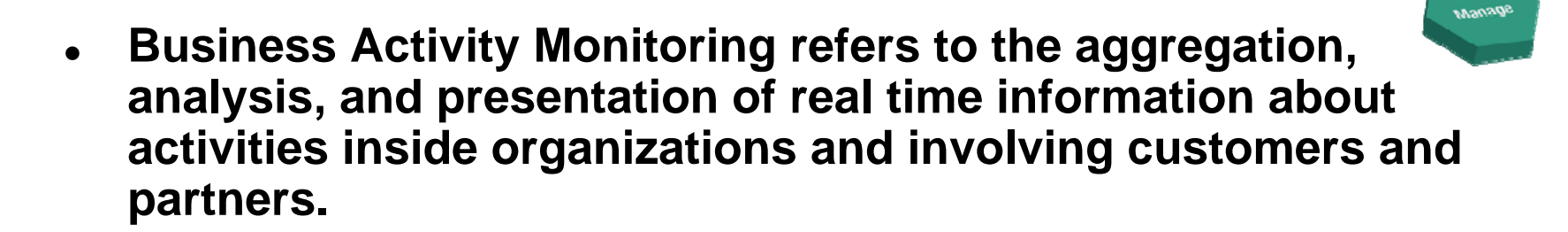

- The goals of BAM are to provide real time information about the status and results of various operations, processes, and transactions so business decisions can be informed, quickly address problem areas, and re-position organizations to take full advantage of emerging opportunities.
- BAM systems are driven by business events, fed directly from integration software or from Business Process Management software

Source: www.wikipedia.org

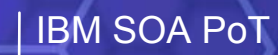

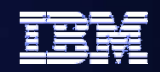

## **Business Process Management**

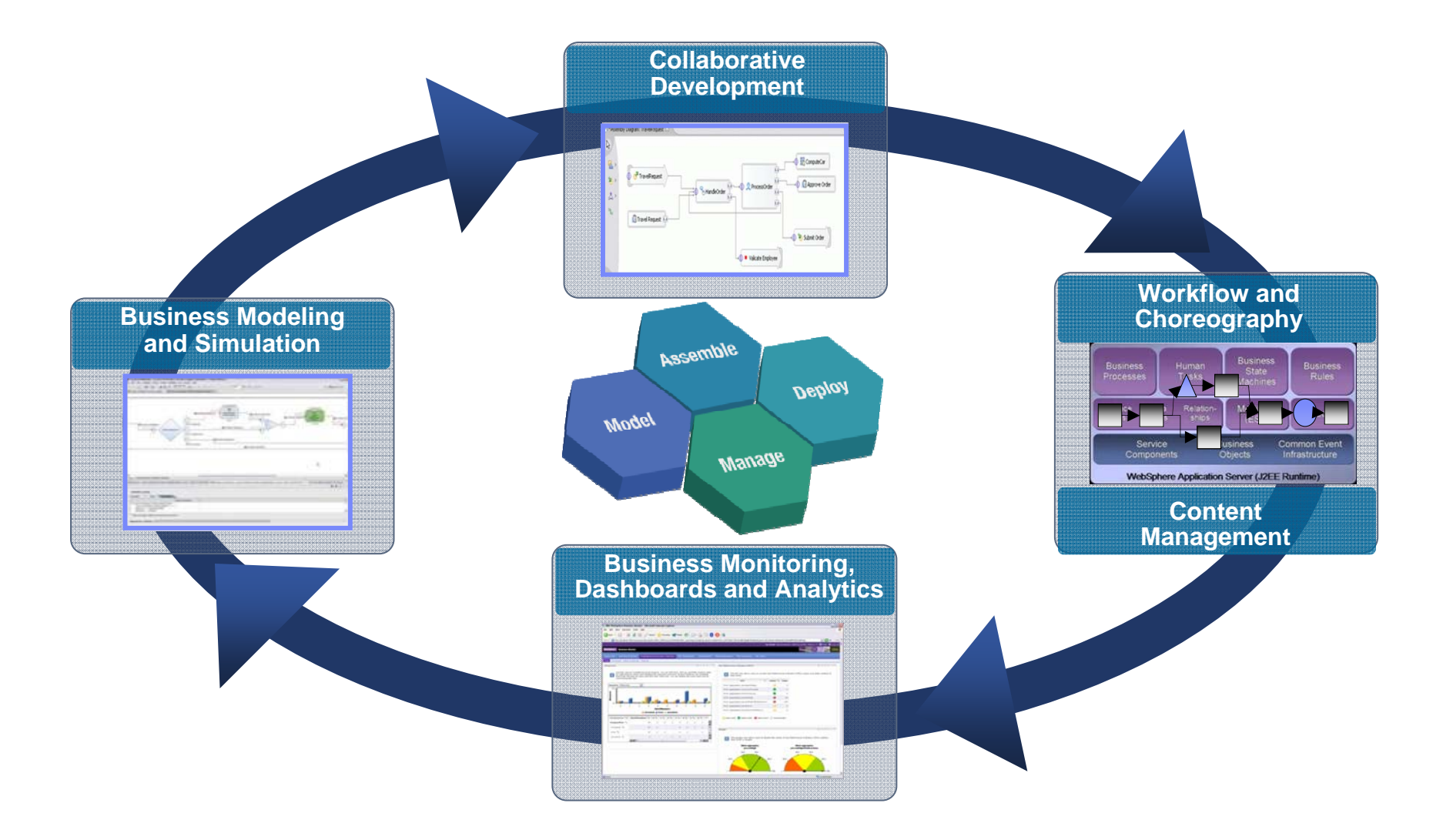

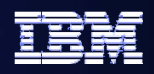

# An integrated role in SOA environments

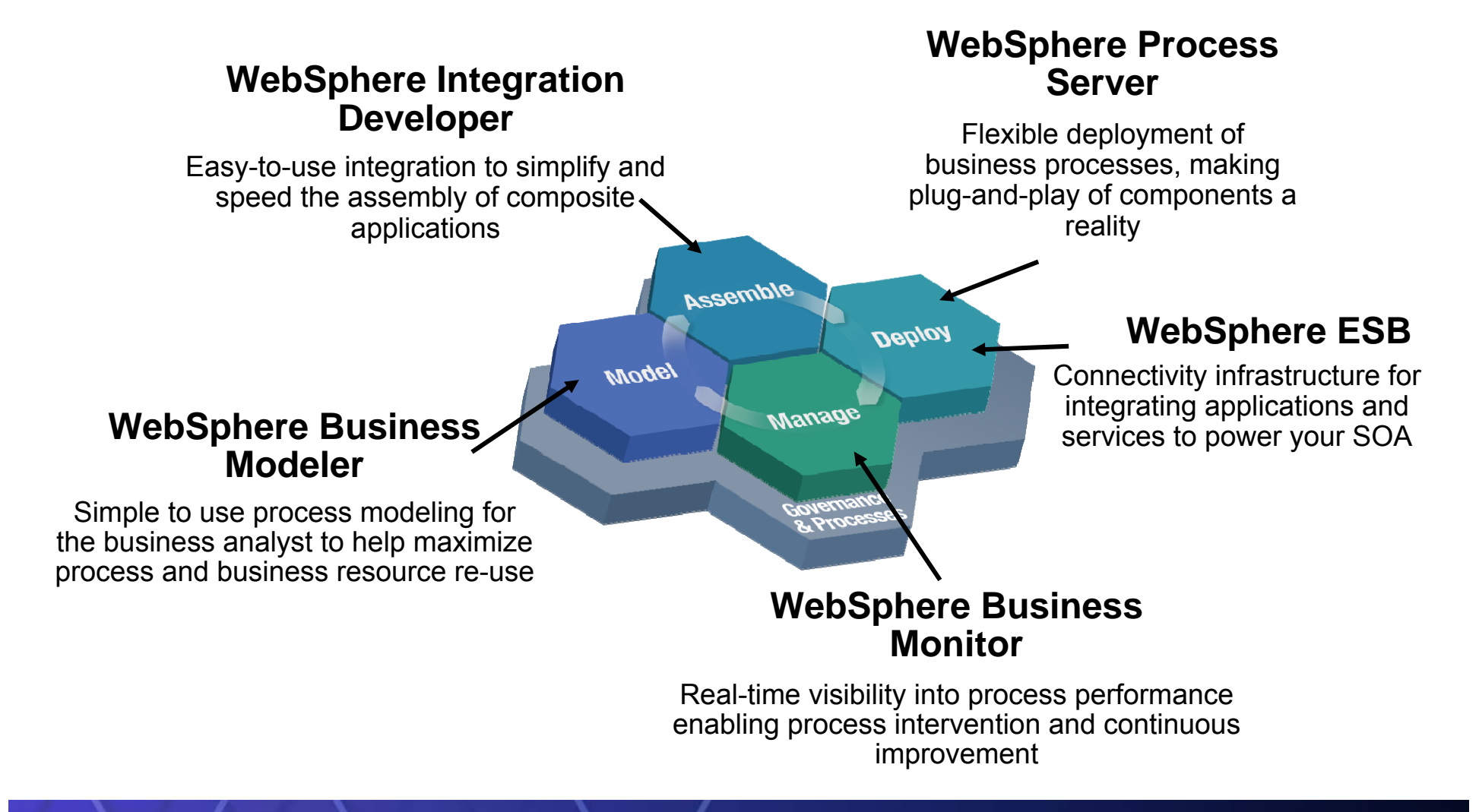

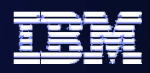

# **WebSphere Business Monitor - Capabilities**

- Monitor the Business Performance of real processes
- Detect Business Situations and take action
- Gather Business Intelligence from collected process data
- Create intuitive rolebased dashboards
- Manage in-flight processes

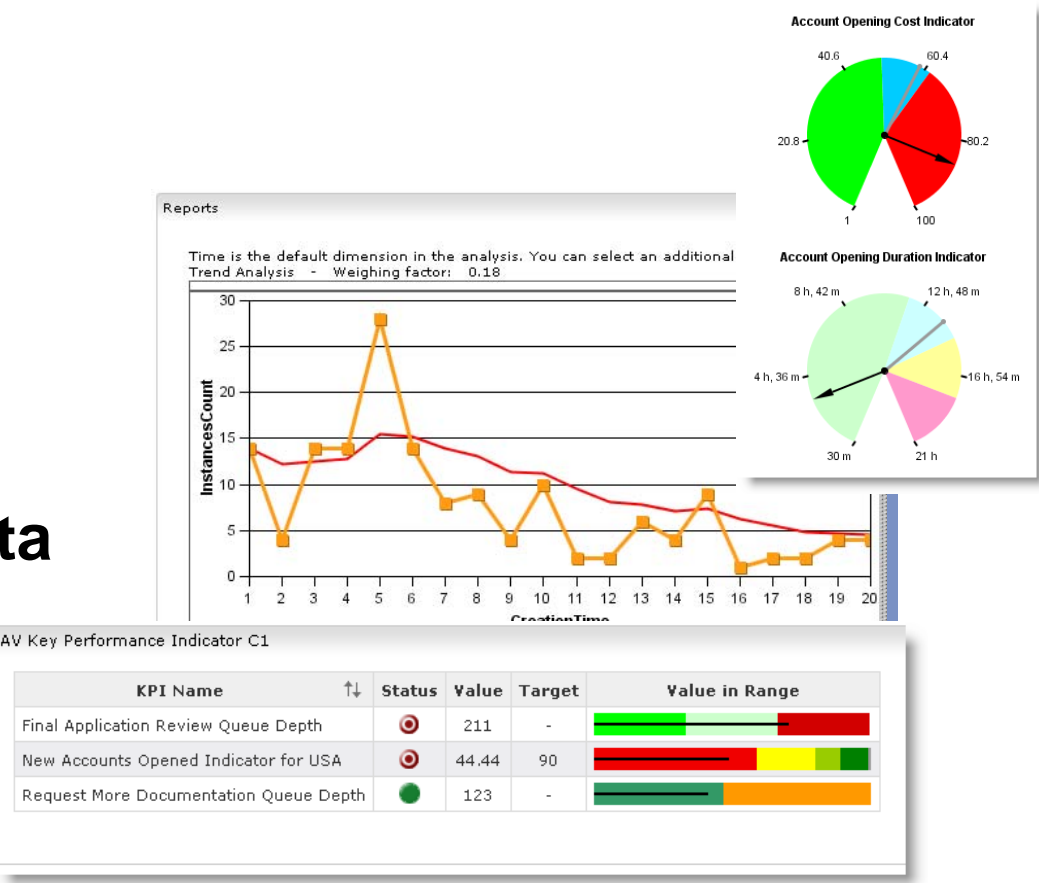

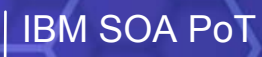

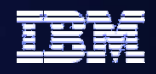

# Monitor the business performance of processes

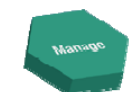

• Display KPIs graphically as gauges or value in range graphs with status indicators

|                                   |          |        |       | Gaug<br>○ Ho<br>⊙ Ve<br>○ Gri<br>Ro | e Layout:<br>rizontal<br>tical<br>d<br>ws: Columns: |                 |                  |                | Account Op  | 1 125<br>pening Duration Inc |
|-----------------------------------|----------|--------|-------|-------------------------------------|-----------------------------------------------------|-----------------|------------------|----------------|-------------|------------------------------|
|                                   |          |        |       |                                     | KPI Name ↑↓                                         | Monitor         | Model †↓         | Show in View F | ∙e 8h,42m   | 12 h                         |
|                                   |          |        |       | Acco                                | int Opening Cost Indicator                          | AccountVerifica | tionMonitorModel | <b>V</b>       |             |                              |
|                                   |          |        |       | Acco                                | int Opening Duration Indicator                      | AccountVerifica | tionMonitorModel |                |             |                              |
| / Key Performance Indicator C1    |          |        |       |                                     |                                                     |                 | itorModel        |                | 4 h, 36 m - |                              |
| KPI Name                          | t↓       | Status | ¥alue | Target                              | Value in Rang                                       | в               | itorModel        |                |             |                              |
| Final Application Review Queue De | pth      | ۲      | 211   | -                                   |                                                     |                 | itorModel        |                | 30 ו        | m 21 h                       |
| New Accounts Opened Indicator fo  | r USA    | ۲      | 44.44 | 90                                  |                                                     |                 |                  |                | New Account | s Onened Indicato            |
| Request More Documentation Que    | ue Depth | ۲      | 123   | -                                   |                                                     |                 | 1                |                |             | 5 opened marcate             |
|                                   |          |        |       |                                     |                                                     |                 |                  |                | 30,34       | 34.3                         |

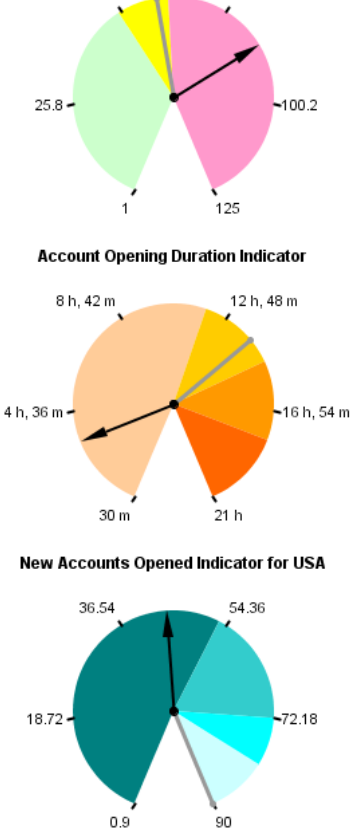

Account Opening Cost Indicator

50 E

#### **View Key Performance Indicators (KPIs)** calculated from real process data

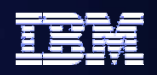

# **Detect Business Situations and take action** Detect anomalous situations and take action

- View alerts from active processes
- Notifications sent for manual response
  - Email
  - Pager
  - SMS messages
- Invoke automated responses
  - A BPEL process
  - A Web Service

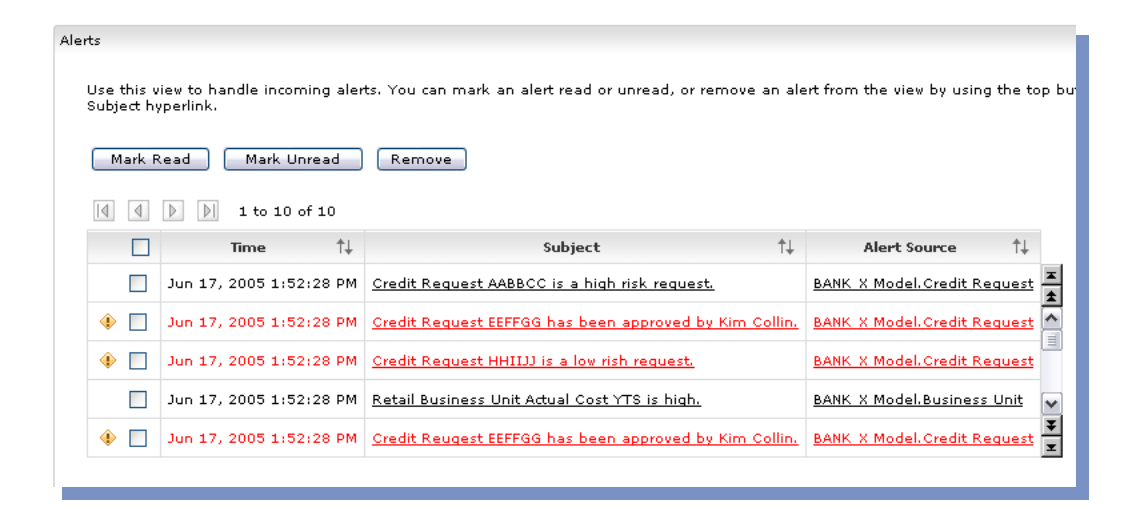

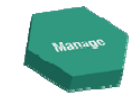

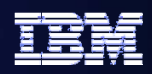

# **Gather Business Intelligence from collected data**

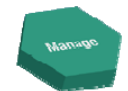

#### Analyze business metrics over time to identify trends

#### **Discover previously hidden** patterns using dimensional analysis

- Slice & dice process data
- Drill up & down

#### Leverages DB2® Alphablox and **Cube View® technology**

**Populate a business performance** warehouse in near real time

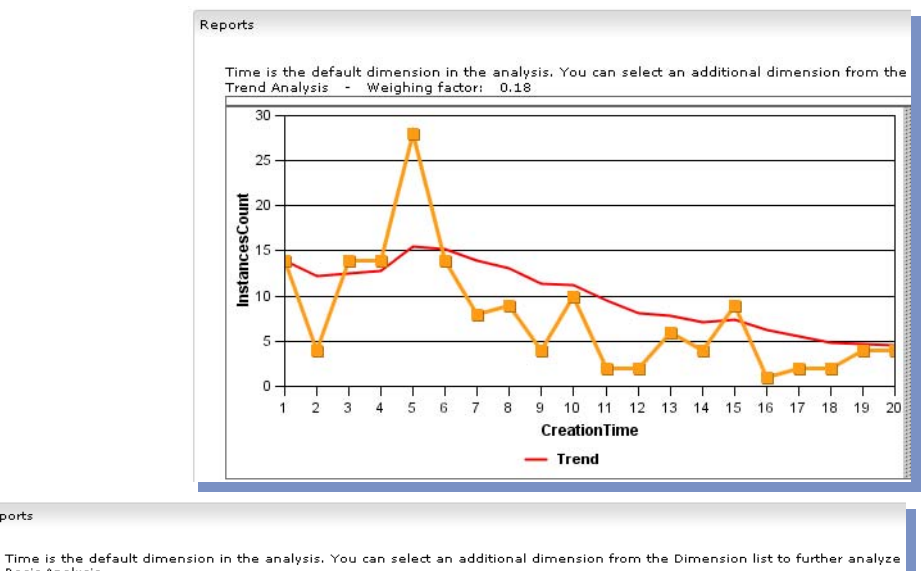

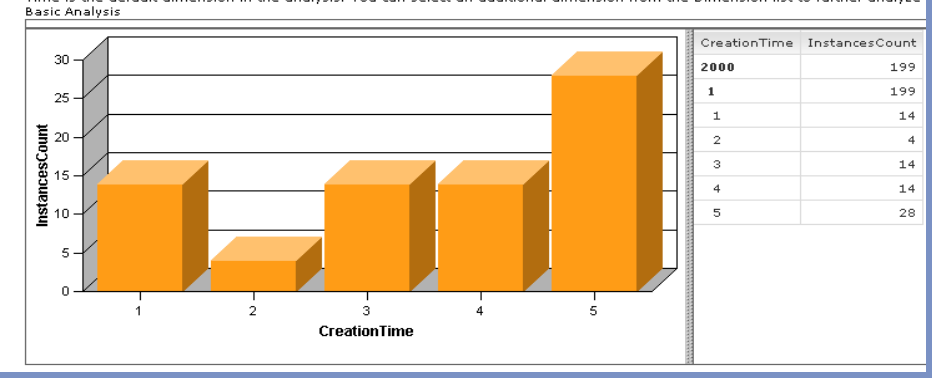

Reports

# **Create Role-based Dashboards**

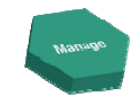

ter

# Assemble dashboards from different views

- Instances view
- Report view
- Dimensional view
- KPI view
- Gauge view
- Alert view
- Organizational view

# Combine standard & custom views to meet the business need

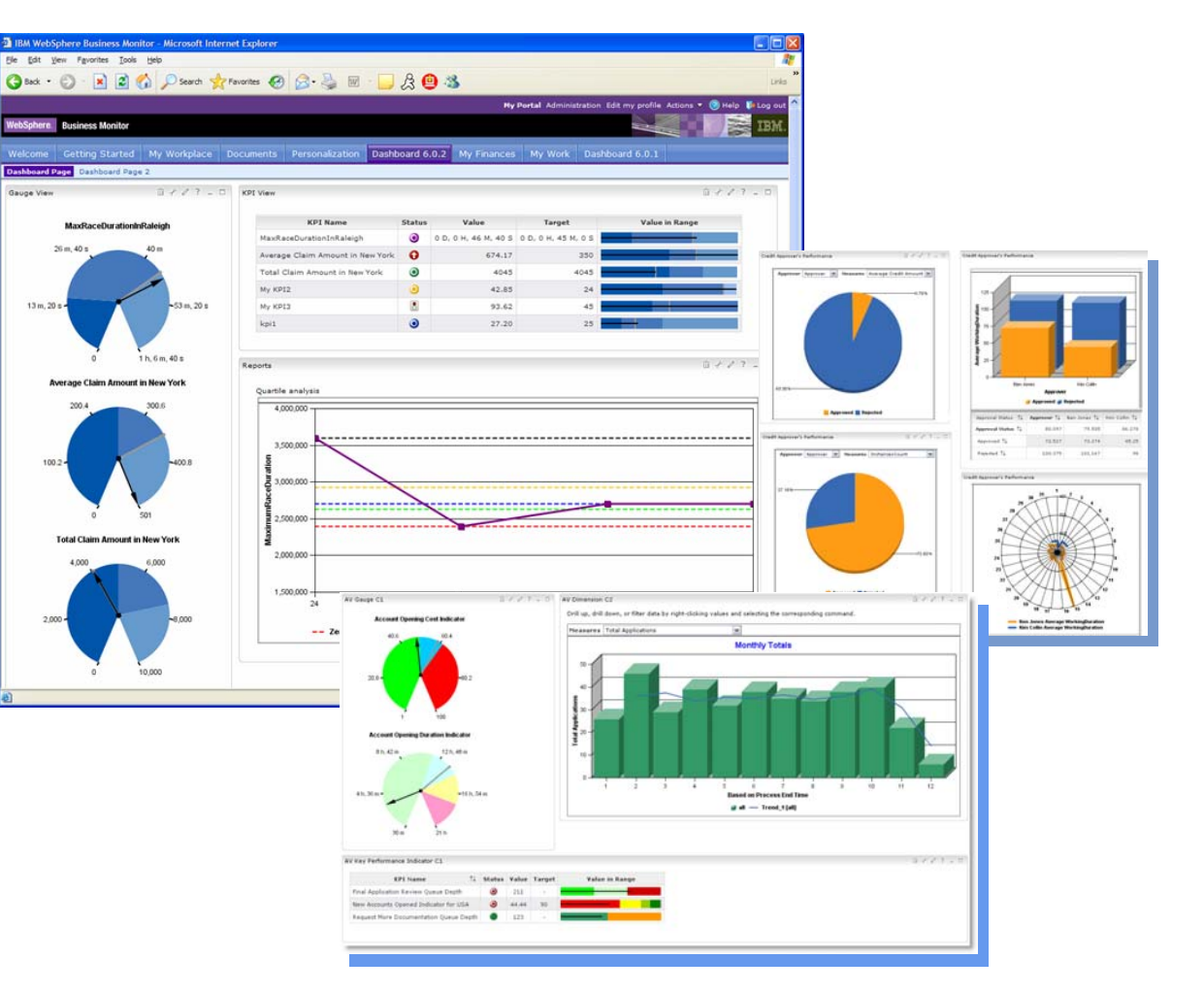

# Manage in flight processes

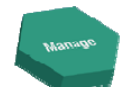

#### **Monitor processes**

- Process Status
- Execution paths
- Inspect process instance data
- Examine durations, costs

#### **Administer process instances**

- Start / Stop process instances
- Transfer work items

# Export actual process data to WebSphere Business Modeler

- Run new simulations based on REAL data
- Improve accuracy reduce risk

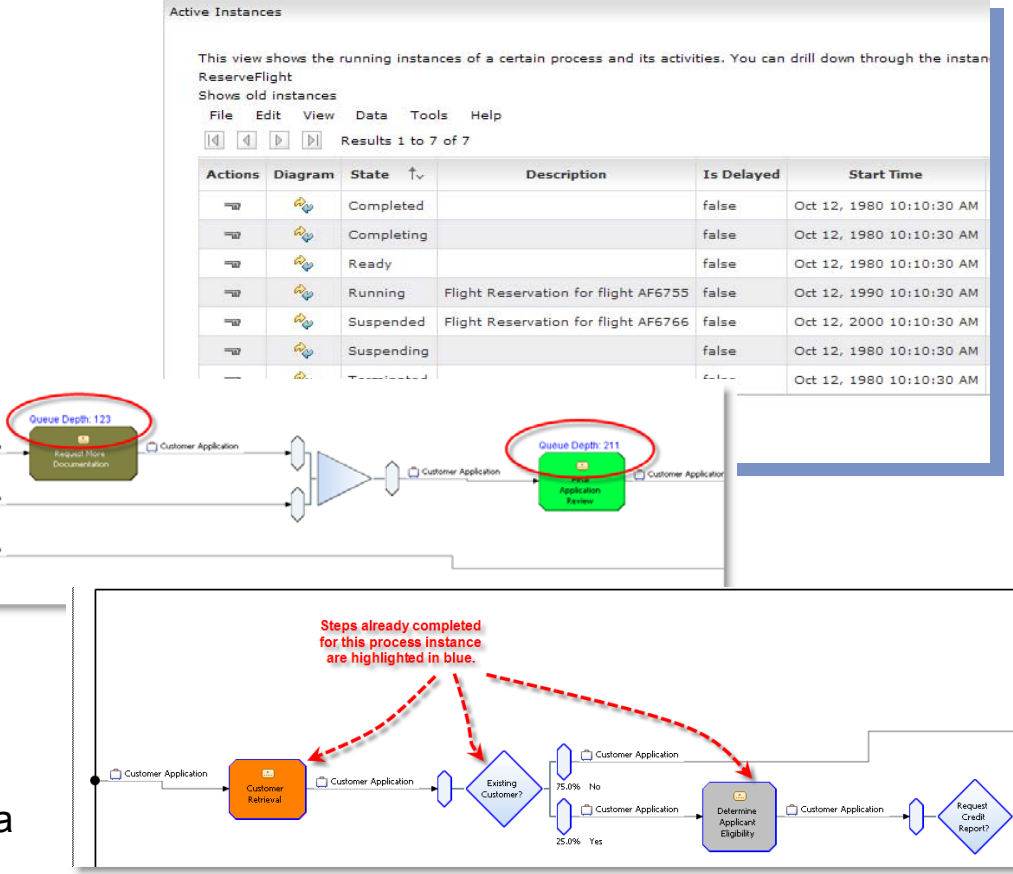

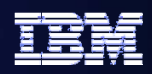

# **Feedback Enables Continuous Improvement**

- Leverage real information about your business
  - Better decisions, quicker
  - Core business facts (runtime statistics) from monitor are passed back into WebSphere Business Clean with E Modeler for simulation, analysis, diagnosis, and action

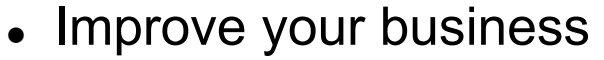

- Business process improvement
- Discover true process behaviors
- Fact based simulation leading to improved process design

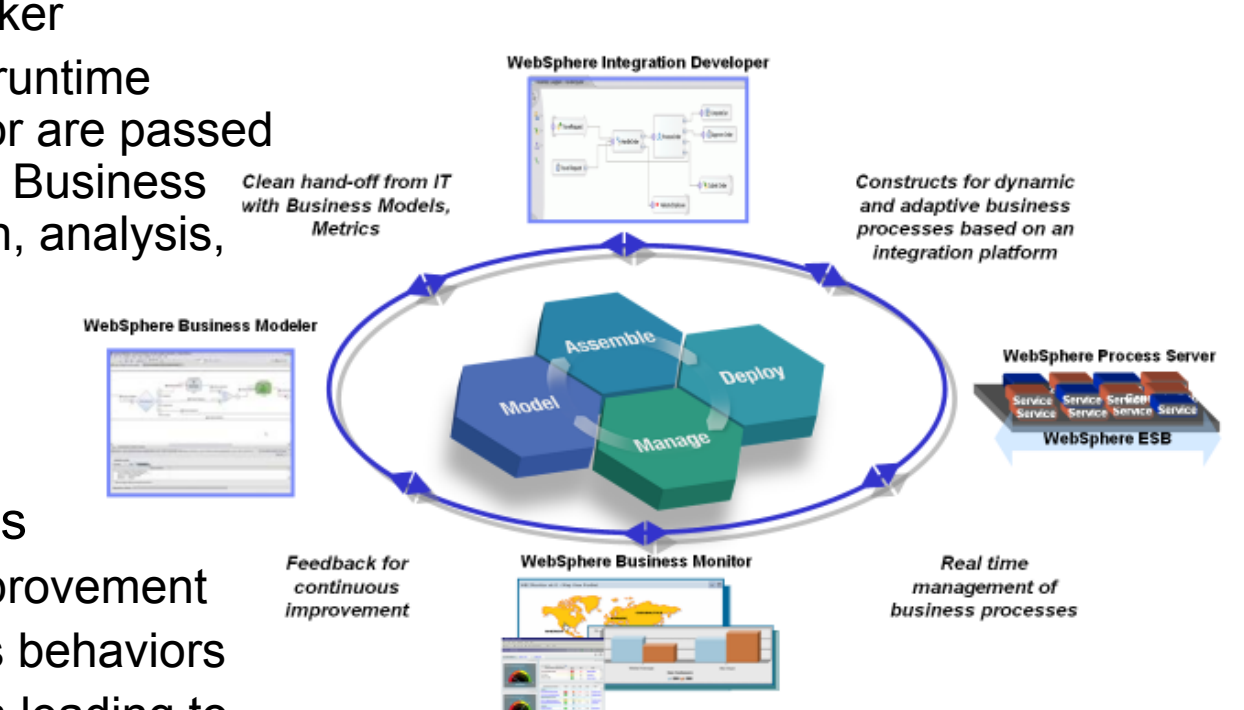

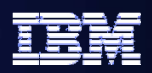

# **Simplest Picture of WebSphere Business Monitor**

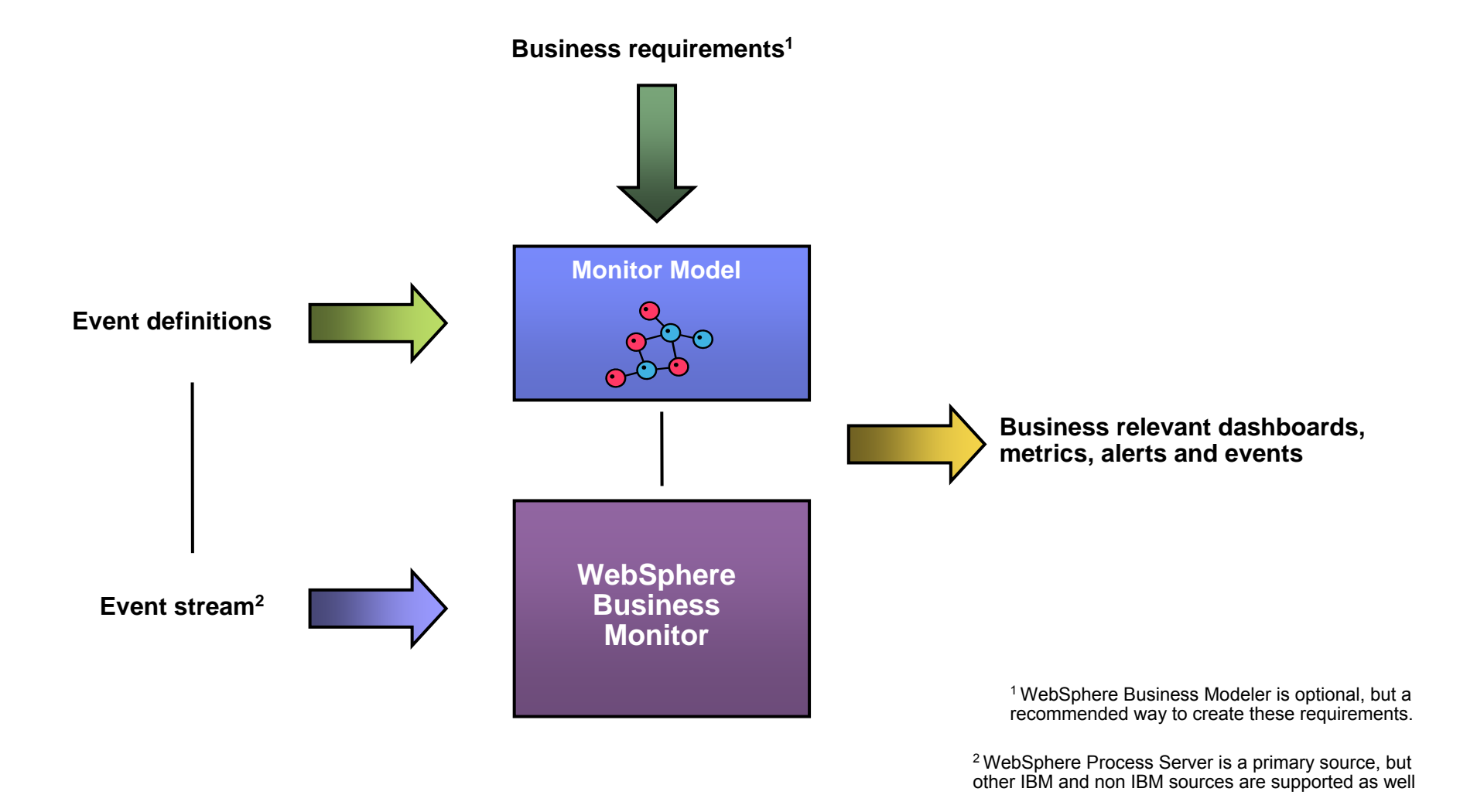

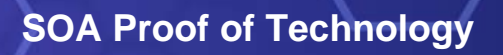

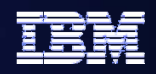

## Major build steps – overview

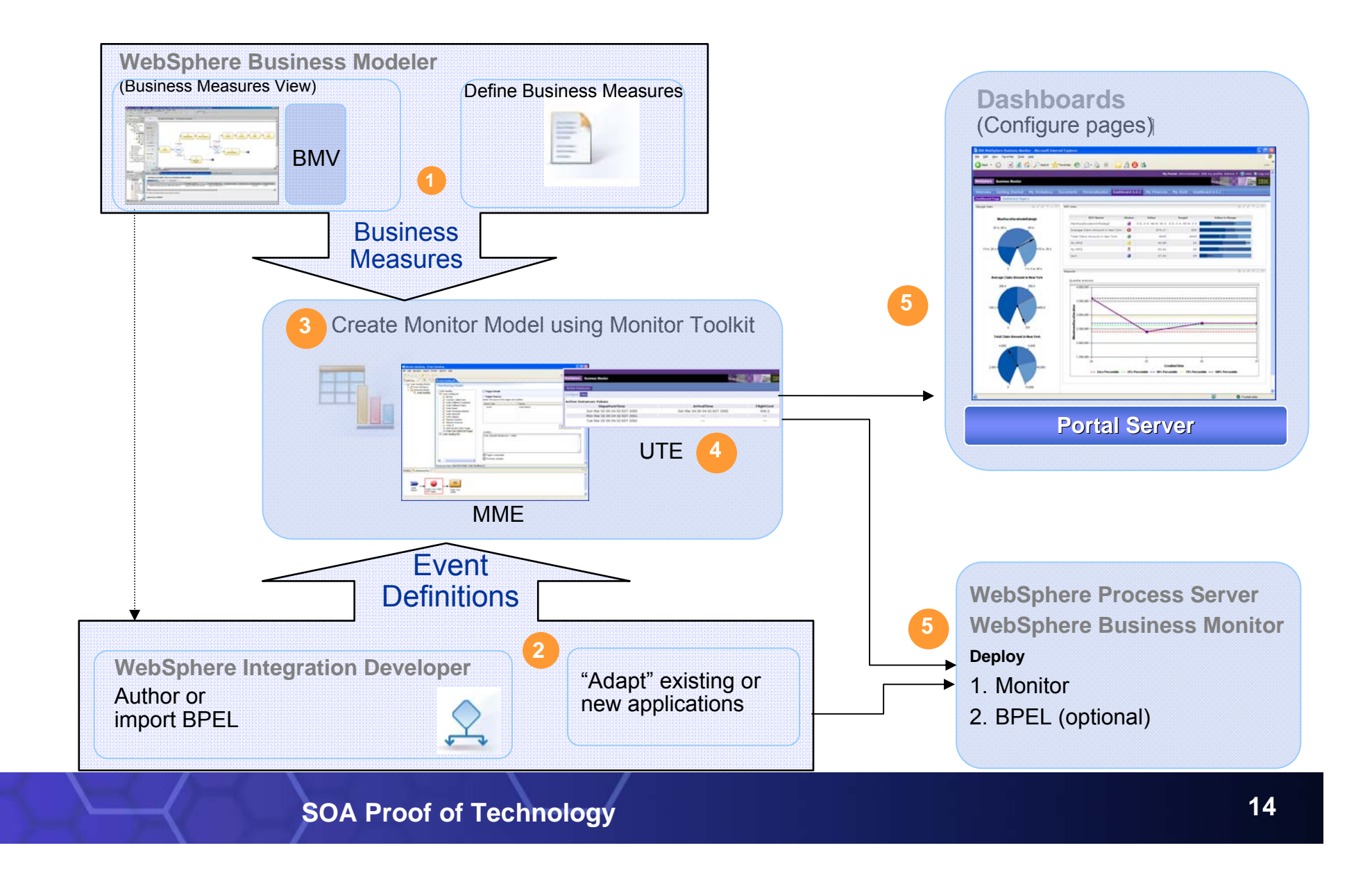

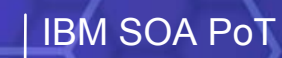

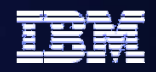

#### **Logical Sequence for Monitoring**

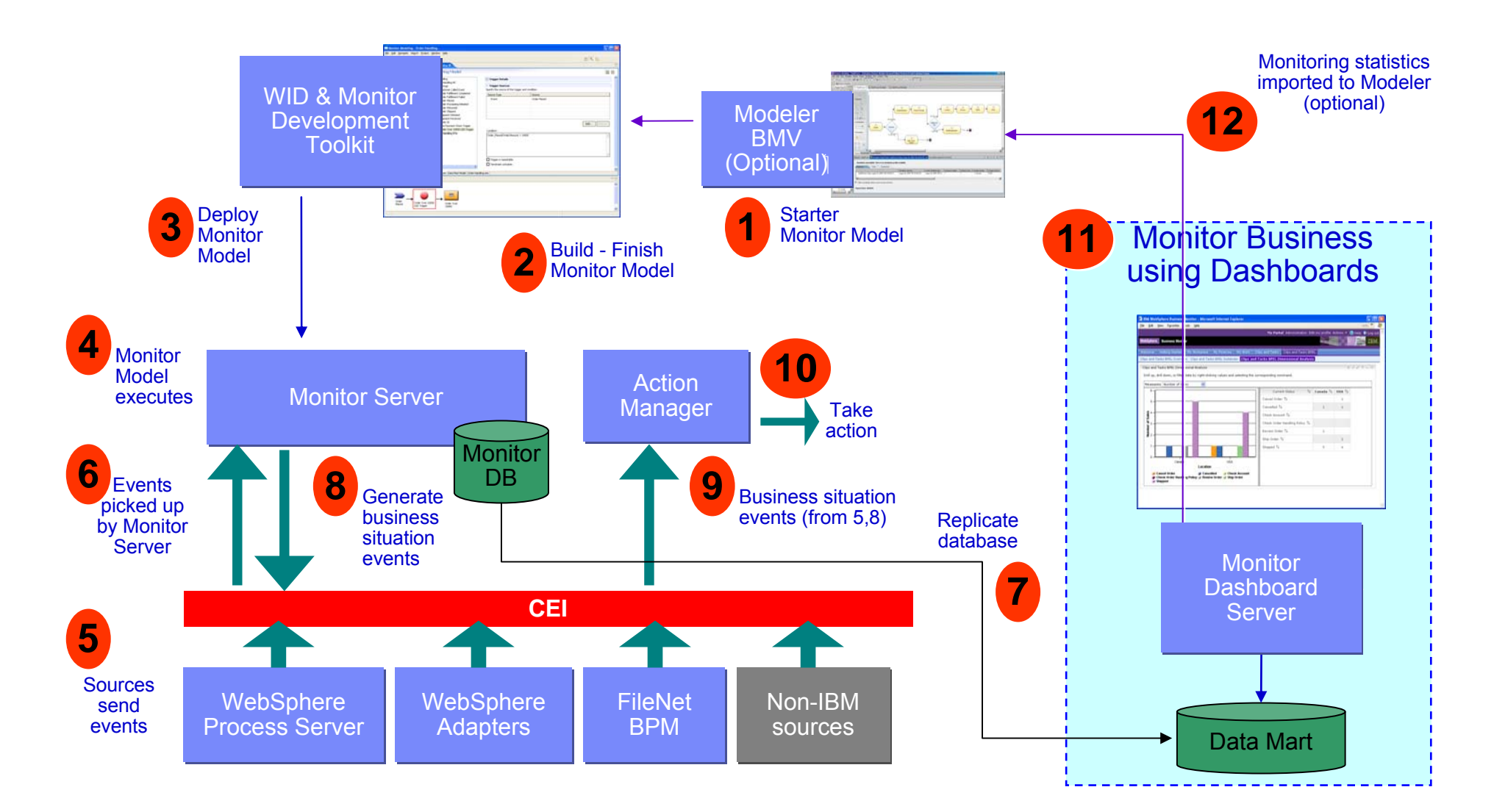

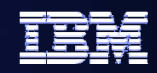

#### **Model / Monitor Lifecycle – role perspective**

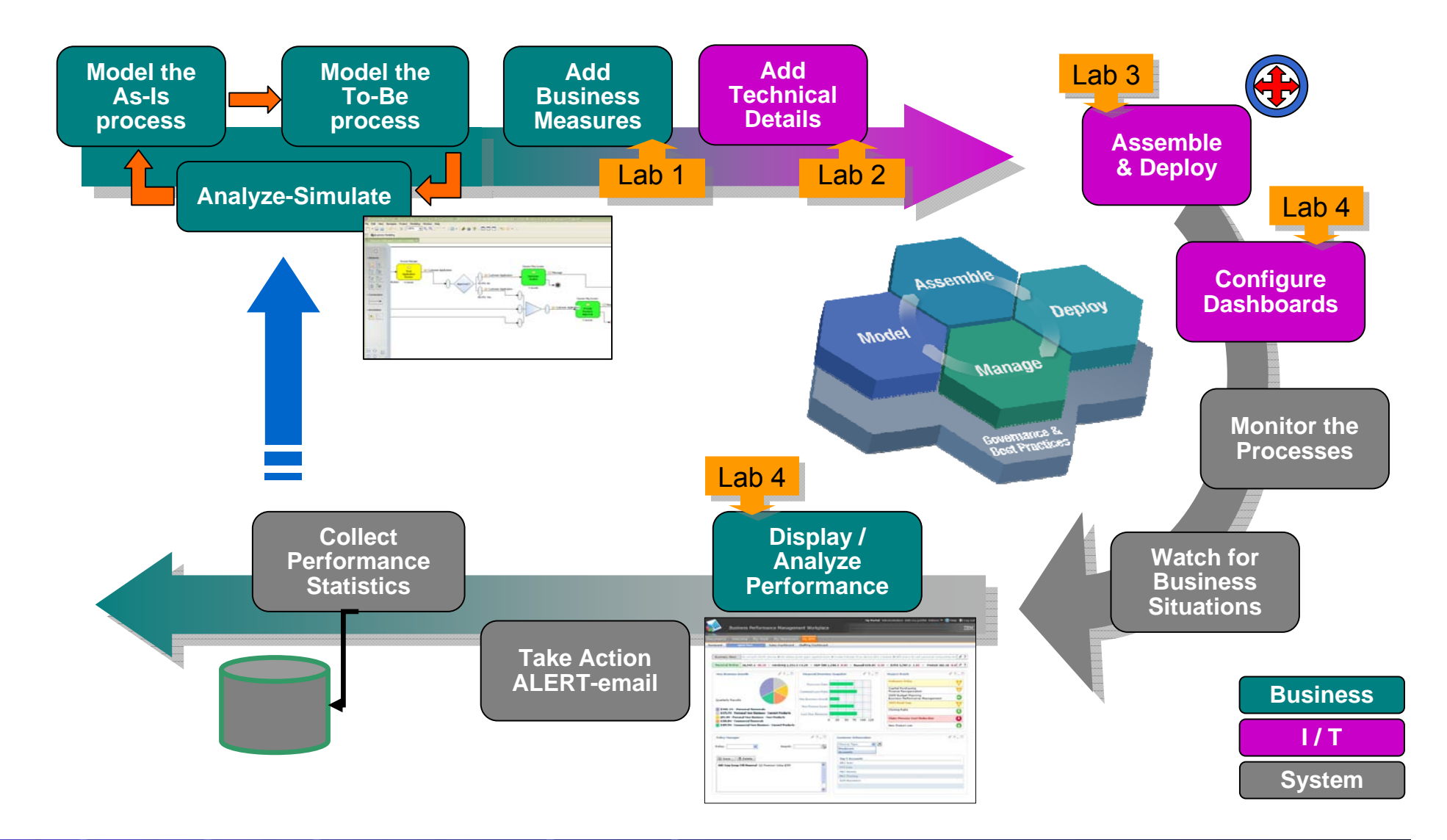

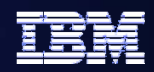

## **Model / Monitor lifecycle – product perspective**

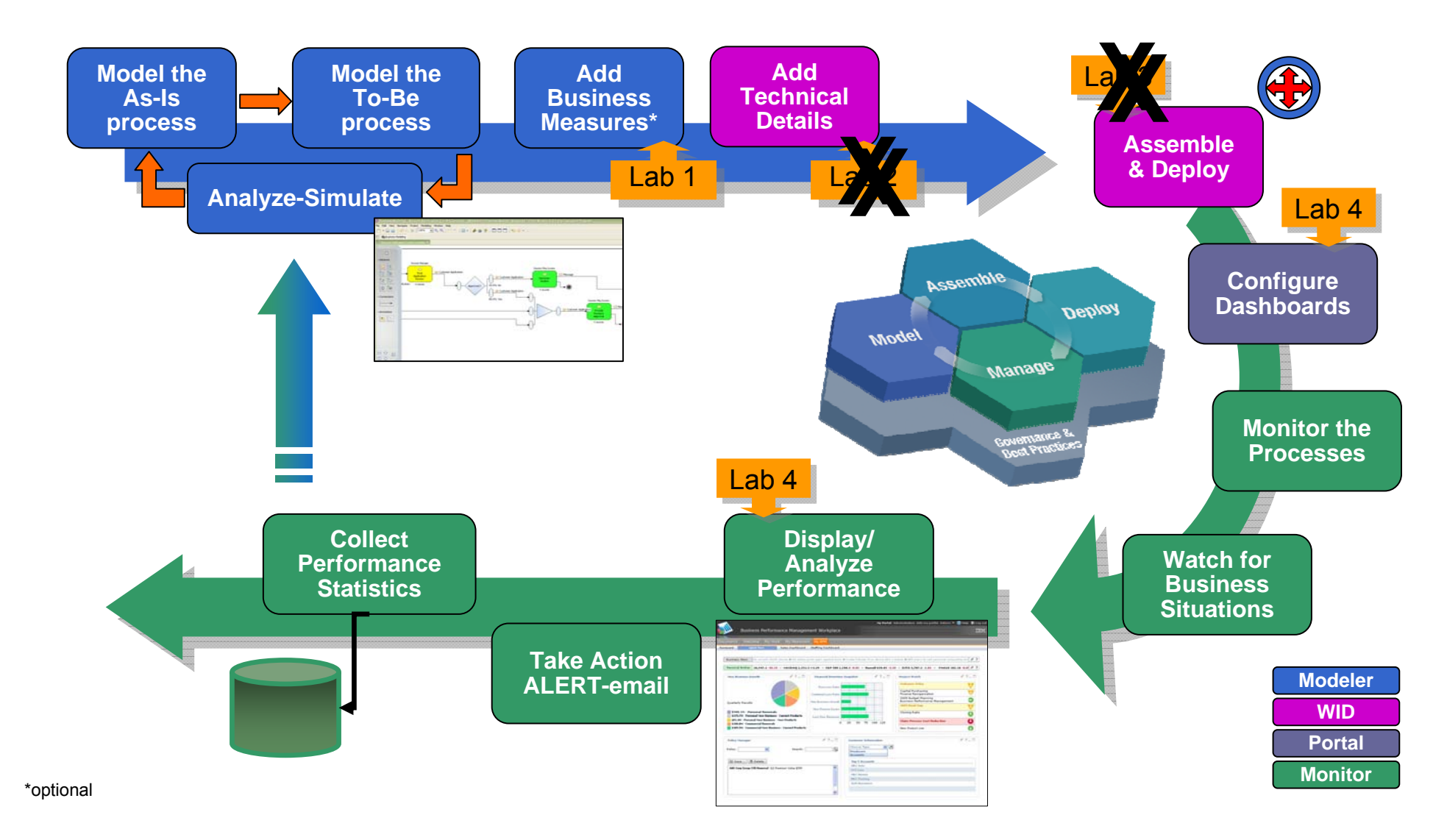

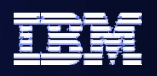

# Agenda - Labs

- Labs
  - Lab 15 Create Business Measures
    - Use WebSphere Business Modeler to create high level KPI descriptions for an existing process.
  - Lab 15.2 Implement Business Measures

• Use WebSphere Integration Developer's Business Monitoring perspective (Monitor Model Editor) to define how and when the KPIs are calculated and displayed.

- Lab 15.3 – Deployment Overview

• Use WebSphere Application Server Administration features to examine the deployment steps for the Monitor Model.

#### Lab 16 – Dashboard Lab

 Use WebSphere Portal Server Administration features to define dashboard pages, configure and personalize the portlets, and review the process data.

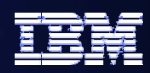

#### Lab 15 Intro – Create Business Measures

- Examine the existing process model
- Plan the business measures
- Create the business measures
- Review the monitored values
- Prepare the model for completion
   and export for assembly

| ss Measure I                                                                                   | Details                                                                                                    |                                                                                                    |                                                                                                    |   |
|------------------------------------------------------------------------------------------------|----------------------------------------------------------------------------------------------------|----------------------------------------------------------------------------------------------------|----------------------------------------------------------------------------------------------------|---|
| fy additional de                                                                               | tails to describe how the business measure is calculated.                                                                                                    |                                                                                                    |                                                                                                    |   |
|                                                                                                |                                                                                                    |                                                                                                    |                                                                                                    |   |
| Name                                                                                           | Account Opening Duration Indicator                                                                                                    |                                                                                                    |                                                                                                    |   |
| Туре                                                                                           | ⊙ KPI O Instance metric O Aggregate metric                                                                                                    | O Unspecified                                                                                                    |                                                                                                    |   |
| Description                                                                                    | This KPI measures the time from receipt of the account request to the accept/decline of that request.                                                                                                    |                                                                                                    |                                                                                                    |   |
|                                                                                                |                                                                                                    |                                                                                                    |                                                                                                    |   |
|                                                                                                |                                                                                                    |                                                                                                    |                                                                                                    | ~ |
| V Dashboan                                                                                     | d views                                                                                                    |                                                                                                    |                                                                                                    |   |
|                                                                                                |                                                                                                    |                                                                                                    |                                                                                                    |   |
|                                                                                                |                                                                                                    |                                                                                                    | 1                                                                                                    |   |
| Dashboard                                                                                      | ds present continuously updated business measures data in a                                                                                                    | a graphical format to make it easy to                                                                                                    | track process performance.                                                                                                    |   |
| Dashboard<br>A KPI is ca                                                                       | ds present continuously updated business measures data in<br>iculated across multiple runs of the process and is used to tr                                                                                                    | a graphical format to make it easy to<br>ack business objectives. Examples o                                                                                                    | track process performance.<br>If KPIs and their targets are                                                                                                    |   |
| Dashboard<br>A KPI is ca<br>"Average i<br>"\$65000,"                                           | ds present continuously updated business measures data in a<br>iculated across multiple runs of the process and is used to tr<br>time for response to a customer inquiry" with a target of "So". This<br>or "Reduce employee turnover" with a target of "So". This                                                                                                    | a graphical format to make it easy to<br>ack business objectives. Examples o<br>is than two days", "Achieve target p<br>type of data can be displayed in the                                                                                                    | b track process performance.<br>If KPIs and their targets are<br>rolf* with a target of<br>following dashboard views:                                                                                                    |   |
| Dashboard<br>A KPI is ca<br>"Average I<br>"\$65000,"                                           | is present continuously updated business measures data in<br>iculated across multiple runs of the process and is used to tr<br>time for response to a customer inquiry" with a target of "les<br>or "Reduce employee turnover" with a target of "S%". This<br>is the second second s                                                                 | a graphical format to make it easy to<br>ack business objectives. Examples o<br>is than two days", "Achieve target p<br>type of data can be displayed in the                                                                                                    | b track process performance.<br>If KPIs and their targets are<br>rolff: with a target of<br>Following dashboard views:                                                                                                    |   |
| Dashboard<br>A KPI is ca<br>"Average i<br>"\$65000,"<br><u>Alerta:</u>                         | is present continuously updated business measures data in<br>iculated across multiple runs of the process and is used to tr<br>time for response to a customer inputy" with a target of "les<br>or "Reduce employee turnover" with a target of "SW". This<br>Displays alerts that notify users of defined<br>situations occurring of run time.                                                                                                    | a graphical format to make it easy to<br>ack business objectives. Examples of<br>is than two days", "Achieve target p<br>type of data can be displayed in the<br>Gauge View                                                                                                    | I track process performance.<br>If KPIs and their targets are<br>rol?: with a target of<br>Following distributed views:                                                                                                    |   |
| Deshboerd<br>A KPI is ca<br>"Average I<br>"\$65000,"<br>Alerta:<br>Dimensit                    | Spresent continuously updated business measures data in a<br>likelated across multiple runs of the process and is used to to<br>tende for response a customer inpary, with a target of "a<br>or "Reduce employee turnover" with a target of "SWs". This<br>Displays skerts that notify users of defined<br>solutions occurring it no time.<br>Provides a nublicensional over of business                                                                                                    | a graphical format to make it easy to<br>ack business objectives. Examples o<br>s than two days", "Achieve target p<br>type of data can be displayed in the<br>Gauge View                                                                                                    | track process performance.<br>(KPIs and their targets are<br>rolf" with a target of<br>following distributed views:                                                                                                    |   |
| Deshboard<br>A KPI is ca<br>"Average I<br>"\$65000,"<br><u>Alerts:</u><br>Dimensi              | Is present continuoudy updated business measures data in -<br>iniciated across matgine runs of the process and is used to its<br>field of the second second second second second second second<br>or fractace ensitype turniver initial second of the<br>Second second second second second second second<br>second second second second second second second<br>process an automatic and y second of business<br>performance data. Charts and grink present<br>data for analysis paint different disension.                                                                                                    | a graphical format to make it easy to<br>ack business objectives. Examples o<br>is than two days", "Achieve target p<br>type of data can be displayed in the<br>Gauge View<br>New Cashamers KPI                                                                                                    | e track process performance.<br>& KPS and their targets are<br>rollowing distributed in<br>following distributed viewes:<br>Confers Shipped Daily KPI                                                                                                    |   |
| Deshboard<br>A KPI is ca<br>"Average I<br>"\$65000,"<br>Alerta:<br>Dimension                   | Is present continuoudy updated business measures data in -<br>inducted aposes multiple runs of the process and is used to 10<br>and the process of a source regary" with a target of "Time". This<br>is a source of the source of difficult and the source of the<br>source of the source of the source of difficult<br>solutions occurring of no time.<br>The process an auditementional were of builties<br>performance data. Chards and goth present.<br>Displays an audited at 17 where redshifts to the<br>process and additional source is a source of the source of<br>the runs of the source is a source of the source of the<br>process and the source of the source of the source of the<br>process and the source of the source of the source of the<br>process and the source of the source of the source of the<br>process and the source of the source of the source of the source of the<br>process and the source of the source of the source of the source of the source of the source of the<br>process and the source of the source of the source o                         | a graphical format to make it easy to<br>ad basiness objectives. Examples o<br>to han too dory: "Adheve target<br>type of data can be displayed in the<br>Gauge View<br>New Castamers KPI<br>12<br>10                                                                                                    | o track process performance.<br>(7 x7)s and their targets are<br>of "with a target of of<br>following distributed views:<br>Dedees Shipped Builty KPI<br>100100                                                                                                    |   |
| Dashboard<br>A KPI is ca<br>"Average I<br>"\$65000,"<br>Alerta:<br>Dimension<br>Escore<br>ESC  | Is present continuoudy updated business measures data in -<br>located across matrixer uns of the process and is used to 10<br>end to 10 across matrixer and the staget of "Sino". The<br>of "Reduce engineer turnover" with a target of "Sino". The<br>Daplace states an additionation of the of business<br>performance data. Charts on dryth present<br>data for analysis against different dimensions.<br>Daplace stated of model target informance<br>particular (model on type Informance                                                                                                    | a graphical format to make it easy to<br>ack baseness objectives. Examples c<br>is than two days?, "Cahrieve target p<br>type of data can be displayed in the<br>Gauge Mar<br>New Castamers RPI<br>1210                                                                                                    | L track process performance.<br>(£ X75): and their targets are<br>off with a target of<br>following distributed viewer:<br>Control of the state of the state of the state of the state<br>Control of the state of the state of |   |
| Dashboard<br>A KPI is ca<br>"Average I<br>"\$65000,"<br>Alerta:<br>Dimension<br>Cases:<br>LEL  | Is present continuoudy updated business measures data in -<br>inducted around a section ready "while the support "he<br>reformance in a section ready" while the support "he<br>or "balance analysis at universe "initial talaget of "bin." The<br>Desployed area to address and a section of the<br>students socialized and and a section of the<br>students socialized and and a section of the<br>section of the section of the section of the<br>section of the section of the section of the<br>section of the section of the section of the<br>section of the section of the section of the<br>section of the section of the section of the<br>section of the section of the section of the<br>section of the section of the section of the<br>section of the section of the section of the<br>section of the section of the section of the<br>section of the section of the section of the<br>section of the section of the section of the<br>section of the section of the section of the<br>section of the section of the section of the section of the<br>section of the section of the section of the section of the<br>section of the section of the section of the section of the<br>section of the section of the section of the section of the<br>section of the section of the section of the section of the<br>section of the section of the section of th | a graphical formal to male R easy to<br>ad baceness objectives. Examples<br>than huo days," Johano target<br>byte of data can be displayed in the<br>New Cashemers KPI<br>12<br>12<br>14<br>15<br>15<br>15<br>15<br>15<br>15<br>15<br>15<br>15<br>15<br>15<br>15<br>15                                                                                                    | bitadu process performance.<br>E pris, and these targets are<br>traditionary distribution viewer:<br>Dedeess Shipped Daily KPT<br>1000000000000000000000000000000000000                                                                                                    |   |
| Deshboerd<br>A RPI is ca<br>"Average i<br>"\$65000,"<br>Alerta:<br>Dimensio<br>LES:<br>Report: | Is present continuoudy updated business measures data in -<br>inducted access matgine runs of the process and is used to the<br>end of response to a custome regard, which a target of "Sin-<br>or" Nadace employee furnities" which a target of "Sin-<br>Displays sensitive transition of the sense of defined<br>shaddron occurring it not here.<br>Provides a nublification of our of business<br>data for analysis apprint different defensions.<br>Displays an individual ITV submitted<br>data for analysis and which are table to the<br>business of individual ITV submitted<br>table for analysis which all for submitted<br>individual in our of the sense.<br>Displays data is of modeled for performance<br>individual, and the shadness.                                                                                                    | a graphical format to make it easy to<br>ad business objectives. Examples to<br>have been brained only "defined to the<br>spipe of data can be displayed in the<br>Over Cantement KPI<br>12000000000000000000000000000000000000                                                                                                    | b tad, process performance.<br>(2 krijs, and then targets are<br>effective and a target of<br>following distributed view;t:<br>Orders Shipped Daily KPT                                                                                                    |   |
| Deshboard<br>A KPI is ca<br>"Average<br>"\$65000,"<br>Alerta:<br>Denensi<br>KEL<br>KEL         | Is present continuoudy updated business measures data in -<br>iduated across multiple runs of the process and is used to 10<br>and 10 and 10 and 10 and 10 and 10 and 10 and 10 and<br>10 "Reduce engineers turniver" which is target of "Sirk". This<br>is target of the second of the second of the second<br>profession and the second of the second of the second<br>profession and the second of the second of the second<br>profession and the second of the second of the second<br>profession and the second of the second of the second<br>profession and the second of the second of the second<br>profession and the second of the second of the second<br>profession of the second of the second of the second<br>profession of the second of the second of the second<br>profession of the second of the second of the second<br>profession of the second of the second of the second<br>profession of the second of the second of the second<br>profession of the second of the second of the second of the second<br>profession of the second of the second of the second of the second<br>profession of the second of the second of the second of the second of the second<br>profession of the second of the second of t                | a graphical format to make it easy to<br>ad business objectives. Examples a<br>tash may days," Scheme target p<br>cipited data can be displayed in the<br>data can be displayed in the<br>New Cankeners KPT<br>                                                                                                    | Label process performance.<br>(2 rols and their targets are<br>rollowing databased views:                                                                                                    |   |
| Dashboard<br>A KPI is ca<br>"Average<br>1965000,"<br>Beccus<br>Concession<br>KEL<br>Record     | Is present continuoudy updated business measures data in -<br>disidated across matgiae runs of the process and is used to its<br>field of the state of the state of the state of the<br>of histoceneous states and the state of the state of the<br>states of the state of the states of the states of the<br>states of the states of the states of the states of the<br>states of the states of the states of the states of the<br>states of the states of the states of the states of the<br>states of the states of the states of the states of the<br>states of the states of the states of the states of the<br>states of the states of the states of the states of the<br>states of the states of the states of the states of the<br>states of the states of the states of the states of the<br>states of the states of the states of<br>the states of the states.                                                                                                    | a graphical format to make it easy to<br>ad business objectives. Examples to<br>hand the objective target graphical<br>transmission of the displayer of the<br>transmission of the displayer of the displayer of the<br>transmission of the displayer of the displayer of the<br>transmission of the displayer of the displayer of the<br>transmission of the displayer of the displayer of the<br>transmission of the displayer of the displayer of the<br>transmission of the displayer of the displayer of the<br>transmission of the displayer of the displayer of the<br>transmission of the displayer of the displayer of the<br>transmission of the displayer of the displayer of the<br>transmission of the displayer of the displayer of the<br>transmission of the displayer of the displayer of the displayer of the<br>transmission of the displayer of the displayer of the displayer of the<br>transmission of the displayer of the displayer of the displayer of the<br>transmission of the displayer of the displayer of | bitsduprocess performance.<br>& projection and these targets are<br>(radiowing diatabicant viewer):<br>Defense Shipped Dauly KPT<br>0<br>0<br>0<br>0<br>0<br>0<br>0<br>0<br>0<br>0<br>0<br>0<br>0                                                                                                    |   |

| Credit Mar<br>Boon<br>Report Joan<br>Application<br>2 Inves  | Apple attom     St. Offs. Approved     St. Offs. Approved     S |
|--------------------------------------------------------------|----------------------------------------------------------------------------------------------------|
| 📊 Business Measu                                             | re Details - Account Opening Cost Indicator                                                                                                    |
| Business Measure D                                           | etails                                                                                                    |
| Specify additional deta                                      | are to solution now the basin near metabilities (allulated).                                                                                                    |
|                                                              |                                                                                                    |
| Name                                                         | Account Opening Cost Indicator                                                                                                    |
| Туре (                                                       | O KPI O Instance metric O Aggregate metric O Unspecified                                                                                                    |
| Description                                                  | This one will be a little unusual - in production, the system would need access to salary cost etc, but for this example, we can use a flat                                                                                                    |
|                                                              | rate per task if needed.                                                                                                    |
|                                                              | During Simulation we estimated a total cost for the process to be \$59 dollas US.                                                                                                    |
| Dashboard                                                    | views                                                                                                    |
|                                                              |                                                                                                    |
|                                                              | twent using and turne                                                                                                    |
| The target                                                   | rarger value and type<br>is an exact value that the KPI should achieve.                                                                                                    |
| Type:<br>Target valu                                         | Number                                                                                                    |
|                                                              |                                                                                                    |
| Specify ra                                                   | nge details:                                                                                                    |
|                                                              | n he defined as percentages of the target value or as fixed, actual values.                                                                                                    |
| Ranges ca                                                    |                                                                                                    |
| Ranges ca<br>O Percen                                        | tage of target value (target value = 100%)                                                                                                    |
| Ranges ca<br>O Percen<br>O Actual                            | tage of target value (target value = 100%)<br>value                                                                                                    |
| Ranges ca<br>O Percen<br>O Actual<br>Specify r<br>A range is | kage of target value (target value = 100%)<br>value<br>anges<br>a set of values, such as allowable margins or lower and upper limits, against which to track your KPI.                                                                                                    |
| Ranges ca<br>O Percer<br>O Actual<br>Specify r<br>A range is | kage of target value (target value = 100%)<br>value<br>anges<br>a set of values, such as allowable margins or lower and upper limits, against which to track your KPI.                                                                                                    |
| Ranges ca<br>Percer<br>Actual<br>Specify r<br>A range is     | tage of target value (target value = 100%)         value         anges         a set of values, such as allowable margins or lower and upper limits, against which to track your KPI.                                                                                                    |

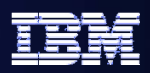

#### Lab 15.2 Intro – Implement Business Measures

- Generate Event Definitions and the Monitor Model from the BPEL process created by WebSphere Business Modeler
- Merge the contents from the Monitor Model created by WebSphere Business Modeler
- Define the low level elements required for KPIs
- Define the low level elements required for Dimensions
- Complete the data mart portion of the Monitor Model
- Complete the KPI portion of the Monitor

| Cube                                 | Measure                  | Source                                       | Aggrega |
|--------------------------------------|--------------------------|----------------------------------------------|---------|
| AccountVerificationToBe Cube         |                          | AccountVerificationToBe                      |         |
|                                      | Average Process Duration | Account Verification Duration Stopwatch Fact | Average |
| AccountVerificationToBe_InputCriteri |                          | AccountVerificationToBe_InputCriterion       | Minimum |
| CustomerRetrieval_InputCriterion C   |                          | CustomerRetrieval_InputCriterion             | Maximun |
| CreditReportServiceElectronic_Input  |                          | CreditReportServiceElectronic_InputCriterion | Count   |
| CreditRiskAssessmentBusinessRule_I   |                          | CreditRiskAssessmentBusinessRule_InputCri    | Average |
|                                      |                          | ET                                           |         |

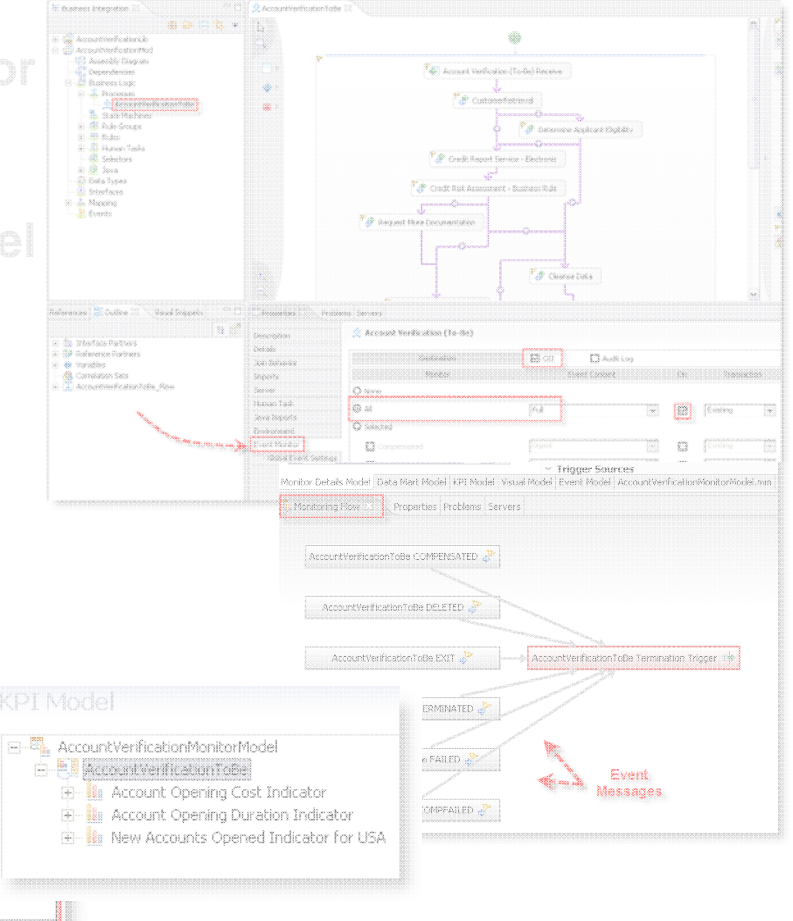

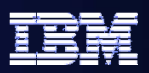

Æ

Lab 15.3 Intro – Deployment Overview

- Generate the runtime application (Enterprise Archive or EAR file) that represents your Monitor Model.
- Install the application in the Monitor Server, and use the Setup Wizard to define several additional artifacts/definitions for your Monitor Model as it will run in the Monitor Server environment:
  - Once these steps are completed the Monitor
     Model has been installed and composition
     process events.

Application AVMMEAR CEI distribution mode

📆 Startable

Run Data Services Generation

M Import D82 Cube Definition

Managa Alphablox Cube Configure CEI Distribution Setup

steps

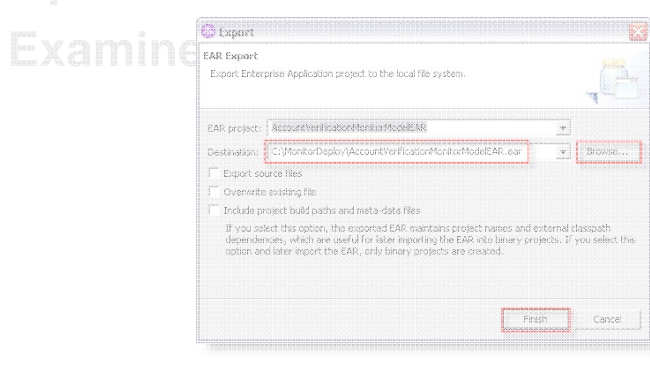

| so tific a tion                                              | 5                                                                      |
|--------------------------------------------------------------|------------------------------------------------------------------------|
| Notificat                                                    | ions > Notification Template Configuration                             |
| Configur                                                     | ation properties for the notification template.                        |
| Notificat                                                    | ion Template Configuration                                             |
| Genera                                                       | Properties                                                             |
| * Tem;                                                       | ilate name                                                             |
| Descri                                                       | ption                                                                  |
| Actio<br>al.<br>Co<br>En<br>Pa                               | a service type<br>ert<br>ill phone<br>nail<br>.ger                     |
| To (LL<br>(8(ot<br>Subje                                     | )AP query)<br>jectdass=top)(objectCla<br>*<br>splication has been decl |
| Body                                                         | - "cation for Credit has<br>iclined for %<br>iyName% in %City%,%       |
| Version Properties                                           |                                                                        |
| <ul> <li>Kunarie opiniodiston</li> <li>Viev Model</li> </ul> | OK Reset Cancel                                                        |
|                                                              |                                                                        |
|                                                              |                                                                        |
|                                                              |                                                                        |
|                                                              |                                                                        |
|                                                              |                                                                        |
|                                                              |                                                                        |

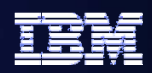

#### Lab 16 Intro – Dashboard Lab

- Configure new dashboard pages
  - Visualize the layout of the new dashboard pages
  - Make copies of the supplied WebSphere Business Monitor portlets
  - Create new dashboard pages
  - Add the copied portlets to the dashboard pages
- Configure, Edit and Personalize
   the portlets
- Examine data presented by the dashboard pages

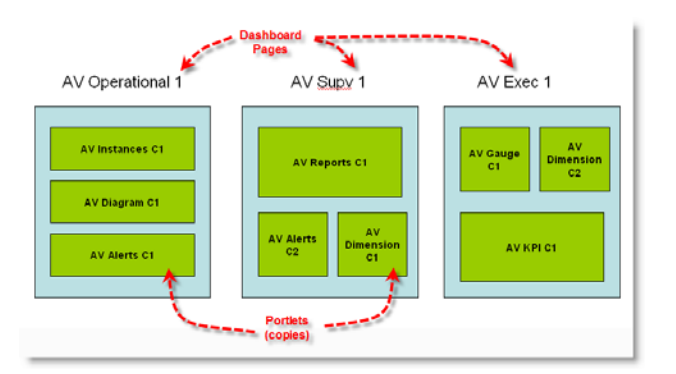

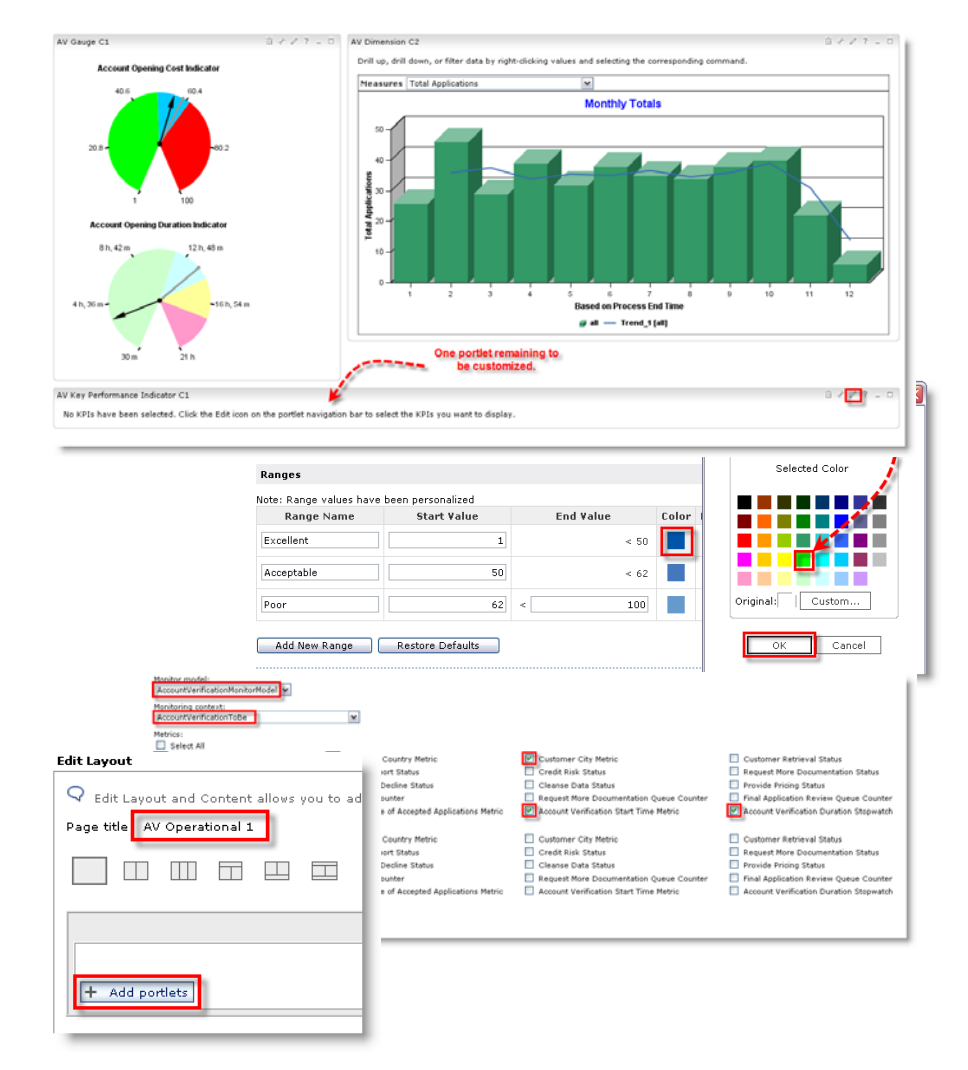

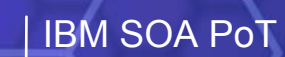

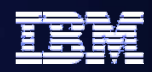

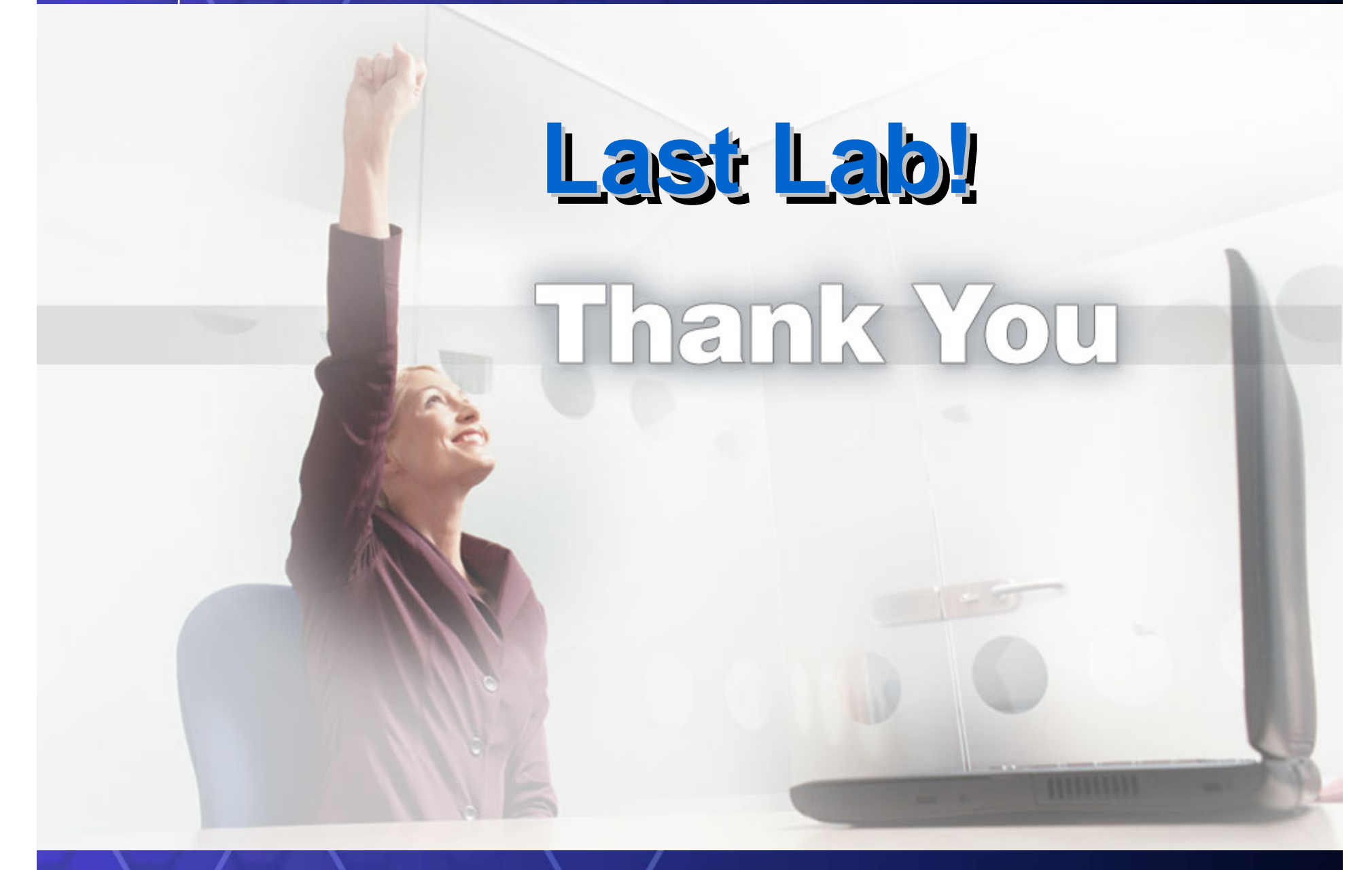